# 11-1 | 授業改善アンケートの回答

(1)メインメニューの [履修関連]から [授業評価回答]を選択します。

| HUS-UNIPA                                                         | テスト学生001さん<br>前回ログイン:2022/03/01 09:41 |                | setting 🛧 setting             |
|-------------------------------------------------------------------|---------------------------------------|----------------|-------------------------------|
| 共通 ▼ 教務 ▼ 履修関連 ▼ 資格・成績 ▼ 出欠 ▼                                     | マイステップ * 就職 * Q&A *                   |                |                               |
| 重要 <b>席修</b> 時間部           履修登録         学生時           重要情報はありません。 | <b>授業評価</b><br>授業評価回答                 |                |                               |
| 日表示月表示履修                                                          | 受業                                    |                | ▶ 学修ポートフォリオ                   |
|                                                                   | 2022/03/01(火)                         | 【◀前週】  ●前日  今日 | スケジュール<br>  翌日▶  翌週 ▶▶  ( 🏥 ) |
| 揭示 時間割変 Q & A<br>更<br>■                                           | 終日<br>予定はありません。                       |                |                               |
| マイステ<br>ップ                                                        | マイスケジュール追加<br>時間別<br>予定はありません。        |                |                               |

### (2)授業評価一覧が表示されるので、回答する授業科目を押下します。

| <b>HUS-UNIPA</b> 🍟 <sup>テスト学生001さん</sup><br>前回ログイン: 2022/ | /03/01 09:41 |                                | setting f              | 📩 🕺 |
|-----------------------------------------------------------|--------------|--------------------------------|------------------------|-----|
| 共通 ▼ 教務 ▼ 履修関連 ▼ 資格・成績 ▼ 出欠 ▼ マイステップ ▼ 就職 ▼               | Q&A -        |                                |                        |     |
| 授業評価一覧                                                    |              |                                | 授業評価回答 [Kmd011]        |     |
| 状況が「未回答」の授業評価について期間内に回答して下さい。                             |              |                                |                        |     |
| ▼ 回答対象授業評価                                                |              |                                |                        |     |
| 2022年度前期授業改善アンケート                                         |              | 答期間:2022/02/16(水) 00:00~2022/0 | 03/11(金) 00:00 (あと10日) | )   |
| 授業科目 ◊                                                    | 開講曜日 ≎       | 担当教員 ≎                         | 回答状況 ≎                 |     |
| <u>A401 工学概論</u>                                          | 火1           | 平川 秀樹/竹澤 聡/矢神 …                | 未回答                    |     |
|                                                           |              |                                |                        |     |
| 回答する科目をクリック                                               | 授業評価アの残り日数   | ンケートの回答期間<br>が表示されます。          | と回答期限                  |     |

(3) [授業評価回答] 画面が表示されるので、アンケートに回答してください。 回答は必要な項目を入力し、ページ最下部にある[回答]を押下してください。

| <b>回答期限:2022/03/11(金) 00:00</b>                                                                                                    | A401 工学概論 (平川 秀樹/竹澤 聡/矢神 雅規/魚住 昌広/山本 泰司)                                                                              |
|----------------------------------------------------------------------------------------------------|----------------------------------------------------------------------------------------------------|
| 2022年度前期授業改善ア                                                                                                    | ンケート                                                                                                    |
| 例年のとおり「学生による投票改善のためのアンケート」を行います。<br>詳細は以下の通りですが、担当教員の指示にしたがってアンケート回答を行ってください。                                                                                                    |                                                                                                    |
| <ol> <li>アンケートは授業内容の改善及び授業と関連した施設・設備の改善を目的として行われます。</li> <li>原則として会社目がアンケート対象共相になりますが、特殊な授業形態をとっている科目、受護人数がごく少数の科目について<br/>授担論教育に広えてください。</li> <li>アンケートは5月中旬の8月下旬の間に変態します。</li> <li>アンケートは5月中旬の8月下旬の間に変態します。</li> <li>アンケートの器は使えて乗び目的考慮なりますので担当飲具の指示にしたがってアンケート回答を行ってください。</li> <li>アンケートの器は使え、すべての意気利目について、学話システムの営業アンケート接張長元重要で閲覧することができま<br/>6. 記述に記録したれた要見・要望についての意味結果を、定部ンステムの作業的とて回るそ行います。</li> <li>デビンテントを実防相目についての事結構を、学話システムの作業が見たます。ご覧ますることができま<br/>6. 記述に記録したれた要し、要認っていては、担当教育が数言コントの中で集約となのを行います。</li> </ol> | は、アンケート対象科目から除外することがあります。これらの科目に対する意見・要望については、直<br>「る回答編計結果の割合を俸グラフで表示したもの、及び集計結果に対する担当教員のコメントです。<br>す。<br>2、ご参照ください。 |
| 1. この授業に意欲的に取り組んだ。<br><mark> 選邦23                                    </mark>                                                                                                    |                                                                                                    |
|                                                                                                    |                                                                                                    |
| 2. この投票から新たな興味や問題意識を持つことができた。<br>選択必須                                                                                                    |                                                                                                    |
| ◎ 金くそう思わない ◎ そう思わない ◎ どちらともいえない ◎ そう思う ◎ 非常にそう思う                                                                                                    |                                                                                                    |
| 3、シラバスに掲げられた達成目標(到達目標)を達成できた。<br><mark>激捩必須</mark>                                                                                                    |                                                                                                    |
| ● 全くそう思わない   ● そう思わない   ● どちらともいえない   ● そう思う   ● 非常にそう思う                                                                                                    |                                                                                                    |
| 4. この科目に関する適当たりの平均事前・事後学修時間(試験対策は除く)<br>第42365                                                                                                    |                                                                                                    |
| ○ ○ 2 ○ 3 ○ 1 ○ 2 ○ 3 ○ 3 ○ 4時間 ○ 4時間以上                                                                                                    | <b>⊘</b> −時保存                                                                                                    |
| 11. この授業では、知識・技能を身に付ける工夫がなされていた。<br><mark>選択必須</mark>                                                                                                    |                                                                                                    |
|                                                                                                    | ●注意                                                                                                    |
| 12. 段間11の回答の理由                                                                                                    |                                                                                                    |
| 13. この授業で良かった点や改善が必要と思われる点について、あなたの意見を書いてください。                                                                                                    |                                                                                                    |
|                                                                                                    |                                                                                                    |
| ご協力ありがとうございました。                                                                                                    |                                                                                                    |
| 直回答                                                                                                    | 入力が完了したら[回答]をクリック                                                                                                    |
|                                                                                                    |                                                                                                    |
|                                                                                                    | A                                                                                                    |

(4)回答が終了したら[回答状況]が『回答済』になっていることを確認してください。 ※回答は期間中であれば何度でも編集ができます。

| HUS-UNIPA 💡 📅 🛱 🎰 🏾 שָׁמַיּרַעָּרָאַ     | 01さん<br>:2022/03/01 09:41 |                               | setting favo                | orite logout |
|------------------------------------------|---------------------------|-------------------------------|-----------------------------|--------------|
| 共通 ▼ 教務 ▼ 履修関連 ▼ 資格・成績 ▼ 出欠 ▼ マイステップ ▼ 3 | 就職 → Q&A →                |                               |                             |              |
| 授業評価一覧                                   |                           | ł                             | 受業評価回答 [Kmd011]             |              |
| 状況が「未回答」の授業評価について期間内に回答して下さい。            |                           |                               |                             |              |
| ▼ 回答対象授業評価                               |                           |                               |                             |              |
| 2022年度前期授業改善アンケート                        | 回答期間                      | : 2022/02/16(水) 00:00~2022/03 | / <u>11(金)00:00 (あと10日)</u> |              |
| 授業科目 ◊                                   | 開講曜日 ◇                    | 担当教員 ◊                        | 回答状況 ≎                      |              |
| <u>A401 工学概論</u>                         | 火1                        | 平川 秀樹/竹澤 聡/矢神…                | 回答済                         |              |

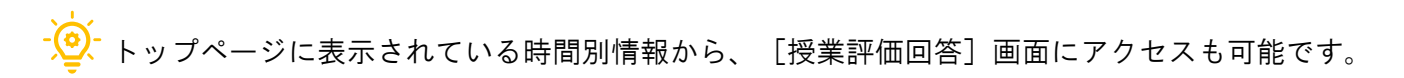

|                                              |           |                    | スケジュール     |
|----------------------------------------------|-----------|--------------------|------------|
| 2022/04/18(月)                                | ◀前週       | ▲前日  今日            | 翌日▶ 翌週▶▶ 🛗 |
| 終日                                           |           |                    |            |
| マイスケジュール追加                                   |           |                    |            |
| 金                                            |           |                    |            |
| <br>金                                        |           |                    |            |
| Ê                                            |           |                    |            |
| Ê                                            |           |                    |            |
| 時間別                                          |           |                    |            |
| 09:00 - 10:30                                |           |                    |            |
| □□ 基礎化学 ABクラス                                |           | シラバス <sub>照会</sub> | クラスプロファイル  |
| <u>齊藤 貴士</u> / <u>坪和 幸司</u> [アンケ<br>A 106講義室 | ァート名] をクリ |                    | ·          |
|                                              | 前期授業改善アン  | <u>ケート</u> [FD委員会  | à ]        |
| 授業のメモを編集しよう!                                 |           |                    | 登録         |
|                                              |           |                    |            |

ポータルトップ ) 授業評価回答

授業評価回答 [Kmd011]

回答期限: 2022/06/14(火) 23:59

P1103AB 基礎化学 A B クラス (坪和 幸司/齊藤 貴士)

| 2022年度前期授業改善アンケート                                                                                                    |  |  |  |  |  |  |  |
|----------------------------------------------------------------------------------------------------|--|--|--|--|--|--|--|
| 例年のとおり「学生による授業改善のためのアンケート」を行います。<br>詳細は以下の通りですが、担当教員の指示にしたがってアンケート回答を行びまたした科目の「授業評価回答」画面<br>が表示されます。                                          |  |  |  |  |  |  |  |
| 1. アンケートは授業内容の改善及び授業と関連した施設・設備の改善を目                                                                                                    |  |  |  |  |  |  |  |
| 2.原則として全科目がアンケート対象科目になりますが、特殊な授業形態をとっている科目、受講人数がごく少数の科目について<br>は、                                                                             |  |  |  |  |  |  |  |
| アンケート対象科目から除外することがあります。これらの科目に対する意見・要望については、直接担当教員に伝えてくださ                                                                                     |  |  |  |  |  |  |  |
| <ul> <li>3.アンケートは4月中旬~6月中旬の間に実施します。</li> <li>科目によって、アンケート実施日時が異なりますので担当教員の指示にしたがってアンケート回答を行ってください。</li> <li>4.アンケート回答は無記名方式で実施します。</li> </ul> |  |  |  |  |  |  |  |

(1)メインメニューの [履修関連]から [授業評価結果照会]を選択します。

| HUS-l                | JNIP     |                      | 产生001さん<br>ブイン: <mark>2022/03/07 16</mark> :    |        |        | ¢<br>setting | 📩<br>favorite | <mark>术</mark><br>logout |
|----------------------|----------|----------------------|-------------------------------------------------|--------|--------|--------------|---------------|--------------------------|
| 共通 ▼ 教務 ▼ 履修関        | 連▼ 資格・成績 | 【▼ 出欠▼ マイステップ        | プ <del>→</del> 就職 <del>→</del> Q&A <del>→</del> |        |        |              |               |                          |
| 重要履修登                | ·録       | <b>時間割</b><br>学生時間割表 | <b>授業評価</b><br>授業評価回答                           |        |        |              |               |                          |
| 重要情報                 |          |                      | 授業評価結果照会                                        | à      |        |              |               |                          |
| 日表示                  | 月表示      | 履修授業                 |                                                 |        |        | ▶ 学修ポー       | -トフォリ         | リオ                       |
| イン                   | フォメーション  |                      |                                                 |        |        | スケ           | ジュール          |                          |
|                      | Q        | 2022/03/0            | 01(火)                                           | ◀前週 ◀前 | 日(今日)翌 | ∃►           | 週 ▶▶          |                          |
|                      | تع Q & A | 終日                   |                                                 |        |        |              |               |                          |
|                      |          | テルはの ウェ せん。          | лп                                              |        |        |              |               |                          |
| マイステ クラス:<br>ップ ロファイ | 7<br>1   | 時 間 別<br>予定はありません。   |                                                 |        |        |              |               |                          |

#### (2) 授業評価一覧からアンケート結果を確認する授業科目を押下します。

|    |                                            | 2/12/11 17 60 |                                                              | setting favorite             | <mark>샭</mark><br>logout |
|----|--------------------------------------------|---------------|--------------------------------------------------------------|------------------------------|--------------------------|
| 共通 | 9 ▼ 教務 ▼ 履修関連 ▼ 資格・成績 ▼ 出欠 ▼ マイステップ ▼ 就職 ▼ | Q&A -         |                                                              |                              |                          |
| 扬  | 受業評価一覧                                     |               | 授業評価結果照会                                                     | ≿ [Kmd012]                   |                          |
|    | ▼ 2022年度前期授業改善アンケート                        |               |                                                              |                              |                          |
|    |                                            | 公開期間<br>回答期間  | :2022/03/01(火) 00:00~2022/03<br>:2022/02/16(水) 00:00~2022/03 | /13(日) 00:00<br>/01(火) 00:00 |                          |
|    | 授業科目 ◊                                     | 開講曜日 ≎        | 担当教員 ≎                                                       | 回答者数 ≎                       |                          |
|    | A401 工学概論                                  | 火1            | 平川 秀樹/竹澤 聡/矢神…                                               | 1名                           |                          |
|    | 確認する科目をクリック                                |               |                                                              |                              |                          |

#### (3)授業評価アンケート結果が表示されます。

## ページ最下部には教員からのフィードバックコメントが表示されます。

| <u>授業評価一覧</u> ,授業評価結果照会                                                                                                    |                                                                                                    |                                                                        |                                                                                                    |                                       |                                                          | 授                                              | 業評価結果照                              | 숲 [Kmd012]                  |     |  |
|----------------------------------------------------------------------------------------------------|----------------------------------------------------------------------------------------------------|------------------------------------------------------------------------|----------------------------------------------------------------------------------------------------|---------------------------------------|----------------------------------------------------------|------------------------------------------------|-------------------------------------|-----------------------------|-----|--|
| 回答期間:2022/02/16(水) 00:00 ~ 2022/0<br>対象者数:5名 回答者数:1名 回答率:20.0                                                                                                    | 3/01(火) 00:00<br>%                                                                                                    |                                                                        | A401 工学概論                                                                                                    | ≹ (平川                                 | 秀樹/竹澤                                                    | 聡/矢神                                           | 雅規/魚住                               | 昌広/山本                       | 泰司) |  |
| ▼ 集計結果                                                                                                    |                                                                                                    |                                                                        |                                                                                                    |                                       |                                                          |                                                |                                     |                             |     |  |
| グラフの表示形式一括変更 棒グラフ                                                                                                    | 円グラフ                                                                                                    |                                                                        |                                                                                                    |                                       |                                                          |                                                |                                     |                             |     |  |
| 2022年度前期授業改善アンケート                                                                                                    |                                                                                                    |                                                                        |                                                                                                    |                                       |                                                          |                                                |                                     |                             |     |  |
| 例年のとおり「学生による<br>詳細は以下の通りですが、<br>1. アンケートは没業内容<br>2. 原則として全科目がア<br>日から除外することがあり<br>3. アンケートは5月中旬~8月下旬の<br>没業科目によって、アンケート実施<br>4. アンケートの筆計結果は、すべての<br>を棒グラフで表示したもの、及び集計結<br>全学科・全学年のアンケート実施科目に<br>6. 記述欄に記入された意見・要望につ<br>7. 学務システムによる授業アンケート | 吉果は棒グ<br>「できます」<br>「日時が実施します。<br>「日時が実施します。」<br>「日時が実施します。」<br>「日時が実施します。」<br>「日時が実施します。」<br>「日時の実施します。」<br>「日時の「大都についます。」<br>「日時の「大都についます。」<br>「日本の集出当教員<br>「日本の集出当教員 | ラフまた。<br>、<br>、<br>、<br>、<br>、<br>、<br>、<br>、<br>、<br>、<br>、<br>、<br>、 | は<br>円<br>グ<br>し<br>は<br>円<br>グ<br>う<br>こ<br>ム<br>の<br>授<br>業<br>アンケー<br>の<br>中<br>で<br>集約して<br>回<br>に<br>、<br>HUSナビのトビ | フで0<br>できま<br>アンケー<br>はます。公<br>ト結果行いた | D<br>ます。<br>ト回答を行っ<br>開される内容<br>示画面で閲覧<br>ます。<br>-マニュアルを | *数の科目に<br>てください。<br>!は、各設問<br>することが・<br>:掲載しまし | ついては、ア<br>に対する回答<br>できます。<br>たので、ご参 | ンケート対象<br>集計結果の割<br>(照ください。 | 科   |  |
|                                                                                                    |                                                                                                    |                                                                        |                                                                                                    |                                       |                                                          |                                                |                                     | _                           |     |  |
| 全くそう思わない                                                                                                    | 0                                                                                                    |                                                                        |                                                                                                    |                                       |                                                          |                                                |                                     |                             |     |  |
| そう思わない                                                                                                    | 0                                                                                                    |                                                                        |                                                                                                    |                                       |                                                          |                                                |                                     |                             |     |  |
| どちらともいえない                                                                                                    | 0                                                                                                    |                                                                        |                                                                                                    |                                       |                                                          |                                                |                                     |                             |     |  |
| そう思う                                                                                                    | 1                                                                                                    |                                                                        |                                                                                                    |                                       |                                                          |                                                |                                     |                             |     |  |
| 非常にそう思う                                                                                                    | 0                                                                                                    |                                                                        |                                                                                                    |                                       |                                                          |                                                |                                     |                             |     |  |
|                                                                                                    | 0 1                                                                                                    | 2 3                                                                    | 4                                                                                                    | 5                                     | 6 7                                                      | 8                                              | 9                                   | 10                          |     |  |
|                                                                                                    |                                                                                                    |                                                                        | Å                                                                                                    | 数                                     |                                                          |                                                |                                     |                             |     |  |
|                                                                                                    |                                                                                                    |                                                                        |                                                                                                    |                                       |                                                          |                                                | $\sim$                              |                             |     |  |
|                                                                                                    |                                                                                                    |                                                                        |                                                                                                    |                                       | $\overline{}$                                            |                                                |                                     |                             |     |  |
| ▼ 教員コメント                                                                                                    |                                                                                                    |                                                                        |                                                                                                    |                                       |                                                          |                                                |                                     |                             |     |  |
| <ul> <li>大半の学生が意欲的に授業に取り組んで<br/>後期から小テストの解説も行うようにし<br/>回答もりがとうございました。(</li> </ul>                                                                                                    | くれたようです。<br>,ていきます。<br>,                                                                                                    |                                                                        |                                                                                                    |                                       |                                                          |                                                |                                     |                             |     |  |